| ◄ 173 mm                                                                                                    |                                                                                                    |
|----------------------------------------------------------------------------------------------------|----------------------------------------------------------------------------------------------------|
|                                                                                                    |                                                                                                    |
| TCL                                                                                                    | <ul> <li>I. Connect your router</li> <li>If you want to import the PPPoE user name and password from your original router, start from Step 1. Otherwise start from Step 2.</li> <li>Step 1: Import your PPPoE user name and password from your original router.</li> <li>Power on your original and new routers.</li> <li>Connect the WAN port of the original router to the LAN port (port 1, 2 or IPTV/3) of the new router using an Ethernet cable.</li> </ul>                                                                                                    |
| Ouisle Installation Cuide                                                                                                    | <ul> <li>After the LED indicator of the new router blinks fast for 8 seconds, the PPPoE user name and password are imported to your new router successfully.</li> <li>Remove the original router.</li> </ul>                                                                                                    |
| Quick Installation Guide<br>TCL AC1200 Wi-Fi Router<br>WR1C/WR10                                                                                                    | Power<br>New router                                                                                                    |
| <ul> <li>Package contents</li> <li>Wireless router x 1</li> <li>Power adapter x 1</li> <li>Quick installation guide x 1</li> </ul>                                                                                                    | Power<br>WAN<br>Original router<br>Ethernet cable                                                                                                    |
| <section-header><section-header><section-header><list-item></list-item></section-header></section-header></section-header>                                                                                                    | <ul> <li>If the router detects your internet connection type automatically. Set required parameters and click Next.</li> <li>              Please select your connection type.<br/>A detted, your connection type may be: PPPoE      </li> <li>             Set used from your Type: PPPoE         </li> <li>             Set used from your Type: The second from your TSP.         </li> <li>             Set used from the password from your TSP.         </li> <li>             Set used for illustration here. If you migrated your PPPoE user name and password from your original router, this router auto-filts the ISP User Name and ISP Password.     </li> <li>             Subset Type Type Type Type Type Type Type Type</li></ul>                                                                                                    |
| Tips<br>If you cannot log in to the web UI of the router, refer to Q1 in FAQ.                                                                                                    | WiFi Settings                                                                                                    |
| Click Start.                                                                                                    | Image: FCL_XXXXXX         Image: P         WiFi password of 8-32 characters         Image: D         Not Required                                                                                                    |
| TCL Router                                                                                                    | □ Set the WiFi password as the login password of the admin account.                                                                                                    |
| Quick Setup Wizard                                                                                                    | Next                                                                                                    |
| <ul> <li>FAQ</li> <li>Q1: I cannot log in to the web UI of the router by entering 192.168.1.1 or www.tclwifi.net, what should I do?</li> <li>A1: Try the following solutions and log in again: <ul> <li>Ensure that you enter 192.168.1.1 or www.tclwifi.net in the address bar, not the search bar.</li> <li>Ensure that your computer is connected to port 1, 2 or IPTV/3 properly. And your computer is set to Obtain an IP address automatically and Obtain DNS server address automatically.</li> <li>Ensure that your wireless device is connected to the router's default SSID or the SSID you set.</li> <li>Clear the cache of your web browser.</li> <li>Replace the web browser. Google Chrome, Firefox, or Internet Explorer 8 (or later) is recommended.</li> <li>Replace your computer or wireless device.</li> <li>Reset the router.</li> </ul> </li> <li>O2: I cannot access the internet after the configuration, what should I do?</li> <li>A2: Try the following solutions:</li> </ul>                                                                                                    | FCC Statement<br>This equipment has been tested and found to comply with the limits for a Class B digital device, pursuant to Part 15 of the FCC Rules. These<br>limits are designed to provide reasonable protection against harmful interference in a residential installation. This equipment generates, uses<br>and can radiate radio frequency energy and, if not installed and used in accordance with the instructions, may cause harmful interference to<br>radio communications. However, there is no guarantee that interference will not occur in a particular installation. If this equipment does cause<br>harmful interference to radio or television reception, which can be determined by turning the equipment off and on, the user is encouraged<br>to try to correct the interference by one or more of the following measures:<br>— Reorient or relocate the receiving antenna.<br>— Increase the separation between the equipment and receiver.<br>— Connect the equipment into an outlet on a circuit different from that to which the receiver is connected.                                                                                                    |
| <ul> <li>Ensure that the WAN port of the router is connected to the internet properly.</li> <li>When the LED indicator blinks slowly, log in to the web UI of the router, navigate to the Internet Settings page, and follow the on-screen instructions to solve it.</li> <li>If your wirel devices cannot access the internet: <ul> <li>Check if your computer is connected to port IPTV/3, 1 or 2 properly.</li> <li>Check if your computer is set to obtain an IP address automatically.</li> </ul> </li> <li>If your wireless devices cannot access the internet: <ul> <li>Check if your computer is set to obtain an IP address automatically.</li> </ul> </li> <li>If your wireless devices cannot access the internet: <ul> <li>Check if your vireless devices are connected to the WFi network of the router with the SSID you set.</li> <li>Change your WiFi name and WiFi password. Then try again.</li> </ul> </li> <li>Q3: How to reset the router? <ul> <li>A3: Try the following methods:</li> <li>When the router is reset successfully.</li> </ul> </li> <li>Log in to the web UI of the router, navigate to the Administration &gt; Device Management page, click the Reset button and follow the on-screen instructions to reset it.</li> <li>Q4: How to change my WiFi names and passwords?</li> <li>A4: Log in to the web UI of the router on your wired or wireless device, navigate to WiFi Settings &gt; WiFi Name&amp; Password Page, and follow the on-screen instructions to customize your WiFi names and passwords.</li> <li>Q5: Why cannot my phone find the 5 GHz signal?</li> <li>A5: Only devices supporting 5 GHz signal can find and connect to the 5 GHz network.</li> </ul> <li>Español <ul> <li>Lonecte su enrutador</li> <li>A5: Only devices supporting 5 GHz signal can find and connect to the 5 GHz network.</li> </ul> </li> | <ul> <li>Consult the dealer or an experienced radio/TV technician for help.</li> <li>The device is for indoor usage only.</li> <li>Operation is subject to the following two conditions: (1) this device may not cause harmful interference, and (2) this device must accept any interference received, including interference that may cause undesired operation.</li> <li>Radiation Exposure Statement</li> <li>This device complies with FCC radiation exposure limits set forth for an uncontrolled environment and it also complies with Part 15 of the FCC RF Rules.</li> <li>This equipment should be installed and operated with minimum distance 20cm between the device and your body.</li> <li>Caution:</li> <li>Any changes or modifications not expressly approved by the party responsible for compliance could void the user's authority to operate this equipment.</li> <li>This transmitter must not be co-located or operating in conjunction with any other antenna or transmitter.</li> <li>Operating frequency: 2412-2462MHz, 5150-5250MHz, 5725-5850MHz</li> <li>NOTE: (1) The manufacturer is not responsible for any radio or TV interference caused by unauthorized modifications to this equipment. (2) To avoid unnecessary radiation interference, it is recommended to use a shielded RJ45 cable.</li> </ul> |

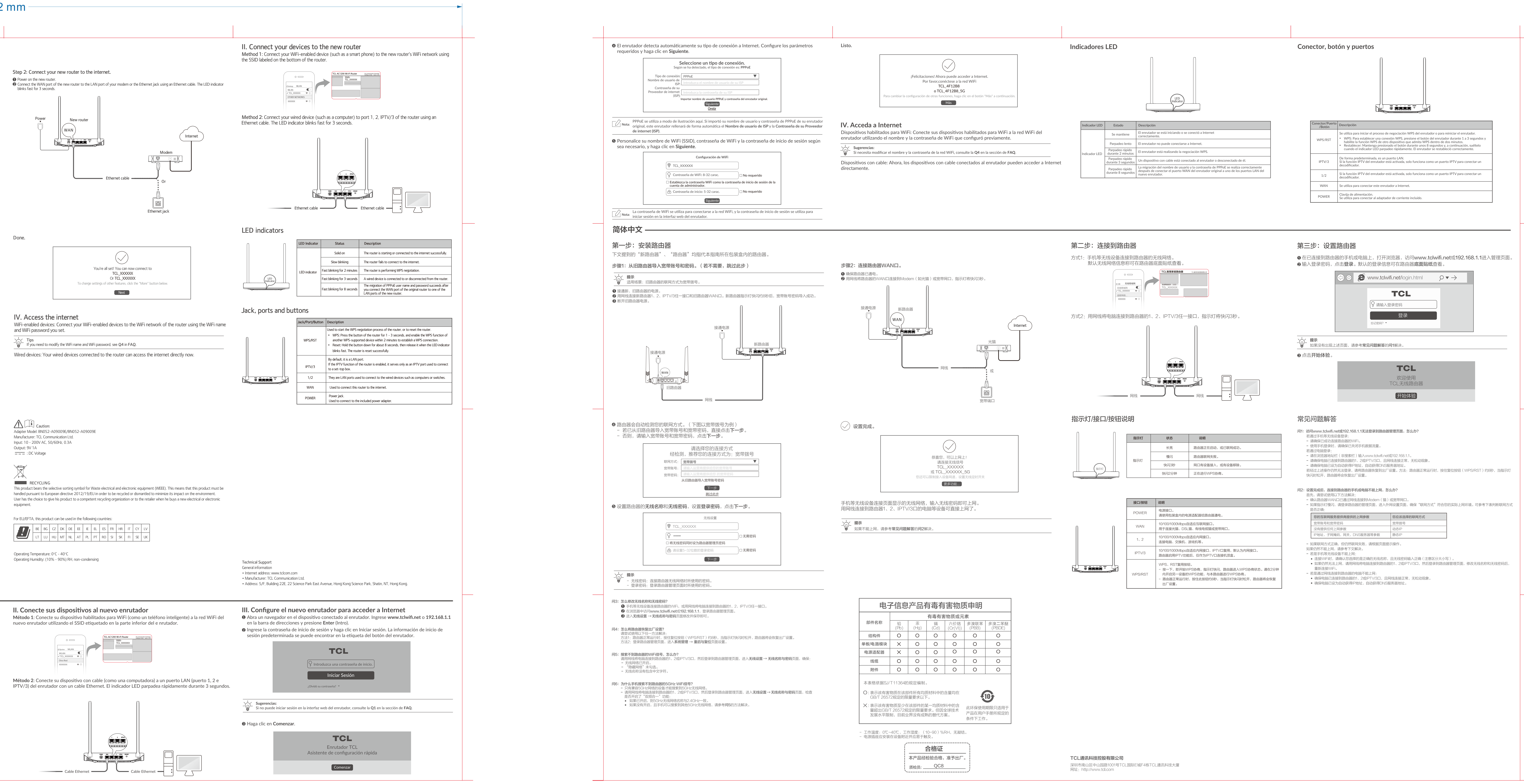